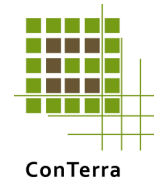

# Kom nemt i gang – guide

Nedenstående eksempel er lavet på baggrund af minimumskravet til oplysninger, som er nødvendigt for at få et estimat på udvaskningen. Dvs. der regnes på baggrund af normer, som dog kan overskrives med bedre viden, såfremt dette måtte forefindes.

| Trin 1: Placering, jordbund                                                                                                    | CTtools - MarkLommeRegner                                                                                             |                                                                                                    |
|----------------------------------------------------------------------------------------------------|----------------------------------------------------------------------------------------------------|----------------------------------------------------------------------------------------------------|
| Trin 1: Placering, jordbund<br>og bedriftstype<br>Du skal nu indtaste:<br>• Postnummer<br>• Jordbundstype (JB i<br>overjorden)                                                                  | MarkLommeRegner  Næringsstof  Kvælstof  Marken  i Placering (Bloknr/Postn(18830)?  i Jordtype (Jb)  i Økologisk drift | Tilførsel     % KgN/ha       Handelsgødning     5                                                                                |
| <ul> <li>Økologisk drift (ja/nej)</li> <li>Vandingsmulighed (ja/nej)</li> <li>Hidtidig bedriftstype<br/>(kvægavl, svineavl eller<br/>andet)</li> <li>Tidshorisont på<br/>beregningen</li> </ul> | i Vanding mulig Management Reset Opsæt i Nettonedbør (mm) 381 i Deposition 16 i Hidtidig bedriftstype Kvægavl         | Deposition       Udsæd       Fiksering       25       Fraførsel       Udbytte       10       Fordampning       Denitrifikation   |
|                                                                                                    |                                                                                                    | Overskud       Overskud       Fordeling af markoverskud       Puljeændring       Udvaskning       Koncentration       NO3 (mg/l) |
|                                                                                                    | Luk                                                                                                    | Vis Rapport Udfør                                                                                                    |

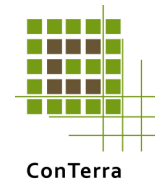

| Trin 2: Start opsætning af             | ETtools - MarkLommeRegner                         |
|----------------------------------------|---------------------------------------------------|
| sædskiftet ved at trykke på<br>"Opsæt" | Næringsstof<br>Kvælstof <b>Marklommeregner</b>    |
|                                        | Marken                                            |
|                                        | i Placering (Bloknr/Postnr) 8830 ? Handelsgødning |
|                                        | i Jordtype (Jb) 4                                 |
|                                        | i Økologisk drift Deposition                      |
|                                        | i Vanding mulig Udsæd                             |
|                                        | Management Reset Opsaet Fiksering 25              |
|                                        | i Nettonedbør (mm) 381                            |
|                                        | i Deposition 16 Udbytte 10                        |
|                                        | i Hidtidig bedriftstype Kvægavl 💌                 |
|                                        | i Tidshorisont (år) 25                            |
|                                        | Overskud                                          |
|                                        | Overskud                                          |
|                                        | Fordeling af markoverskud                         |
|                                        | Puljeændring                                      |
|                                        | Udvaskning                                        |
|                                        | Koncentration                                     |
|                                        | NO3 (mg/l)                                        |
|                                        | Hizelp Luk Uis Rapport Udfør                      |
|                                        |                                                   |

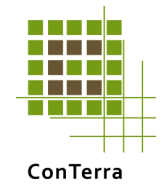

### Trin 3: Indsæt

- hovedafgrøde fra listen
- Kryds af om halmen fjernes
- biafgrøde fra listen
- Tryk derefter på pilen

| Management                                                                                                    |             |   |                                   |     |
|----------------------------------------------------------------------------------------------------|-------------|---|-----------------------------------|-----|
| Aktuelt sædskifteår<br>Sædskifteår 0 Nyt sædskifteår<br>Afgrøder<br>Hovedaforøde<br>Vårbyg<br>Valm Fjernes<br>Biafgrøde<br>Pigtige efterafgrøder | Sædskifteår | 0 | Norm afhænger af sidste sædskifte |     |
| Organisk gødning<br>Type<br>Fordret med Fytase<br>Udbringningsform<br>Udnyttelses prc<br>Tildelt (Kg N)                                          |             |   |                                   |     |
| Handelsgødning<br>Rest Kg N 115<br>Rest Kg P 23<br>Fordampningspct 2 💌                                                                           |             |   |                                   |     |
| Hjælp                                                                                                    |             |   |                                   | Gem |

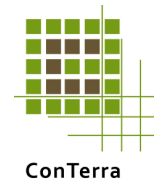

#### Trin 4: Indsæt

- Husdyrgødningstype
- Udbringningsmetode
- Mængde husdyrgødning i kg N/ha
- Tryk derefter på pilen

| Management                              |                                  |              |                                   |     |
|-----------------------------------------|----------------------------------|--------------|-----------------------------------|-----|
| Aktuelt sædskifteår                     | Sædskifteår                      | 0            | Norm afhænger af sidste sædskifte |     |
| Sædskifteår 0Nyt sædskifteår            | Vårbyg<br>Pligtige efterafgrøder | Halm fjernes |                                   |     |
| Afgrøder<br>Hovedafgrøde                |                                  |              |                                   |     |
| Halm Fjernes                            |                                  |              |                                   |     |
|                                         |                                  |              |                                   |     |
|                                         |                                  |              |                                   |     |
| Fordret med Fytase                      |                                  |              |                                   |     |
| Vedfældet                               |                                  |              |                                   |     |
| Udnyttelses prc 70<br>Tildelt (Kg N) 80 |                                  |              |                                   |     |
| Handelsgødning<br>Rest Kg N 115         |                                  |              |                                   |     |
| Rest Kg P 23                            |                                  |              |                                   |     |
|                                         |                                  |              |                                   |     |
| Hjælp                                   |                                  |              |                                   | Gem |

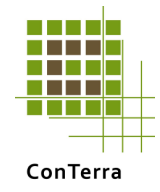

## Trin 5:

Tryk på pilen for at overfører den beregnede handelsgødning (normgødskning). Dit første sædskifteår er nu færdigt.

| Management                                                                                              |                                                 |                   |                                   |              |
|----------------------------------------------------------------------------------------------------|-------------------------------------------------|-------------------|-----------------------------------|--------------|
| Aktuelt sædskifteår<br>Sædskifteår 0 Nyt sædskifteår                                                    | Sædskifteår<br>Vårbyg<br>Pliotioe efteraforøder | 0<br>Halm fjernes | Norm afhænger af sidste sædskifte |              |
| Afgrøder<br>Hovedafgrøde<br>Halm Fjernes<br>Biafgrøde                                                   | Kvæggylle                                       | 80 kgN            | Nedfældet                         | Udnyt (%) 70 |
| Organisk gødning<br>Type<br>Fordret med Fytase<br>Udbringningsform<br>Udnyttelses prc<br>Tildelt (Kg N) |                                                 |                   |                                   |              |
| Handelsgødning<br>Rest Kg N 59<br>Rest Kg P 0<br>Fordampningspct 2 V                                    |                                                 |                   |                                   |              |
| Hjælp                                                                                                   |                                                 |                   |                                   | Gem          |

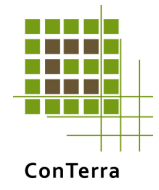

#### Trin 6:

Tryk på "Nyt Sædskifteår" og gentag trin 3-5 indtil det samlede sædskifte er færdig. Tryk derefter på "Gem"

| Management                                           |                                                 |                   |                                   |              |
|------------------------------------------------------|-------------------------------------------------|-------------------|-----------------------------------|--------------|
| Aktuelt sædskifteår<br>Sædskifteår 0 Nyt sædskifteår | Sædskifteår<br>Vårbyg<br>Plintige efteraforøder | 0<br>Halm fjernes | Norm afhænger af sidste sædskifte |              |
| Afgrøder<br>Hovedafgrøde                             | Kvæggylle<br>Handelsgødning                     | 80 kgN<br>59 kgN  | Nedfældet<br>0 kgP                | Udnyt (%) 70 |
| Halm Fjernes                                         |                                                 |                   |                                   |              |
|                                                      |                                                 |                   |                                   |              |
| Type                                                 |                                                 |                   |                                   |              |
| Fordret med Fytase Udbringningsform                  |                                                 |                   |                                   |              |
| Udnyttelses prc                                      |                                                 |                   |                                   |              |
| Handelsgødning<br>Rest Kg N 0                        |                                                 |                   |                                   |              |
| Rest Kg P 0                                          |                                                 |                   |                                   |              |
| Hjælp                                                | ]                                               |                   |                                   |              |

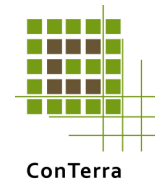

| Trin 7: Opsætningen er      |  |  |  |  |
|-----------------------------|--|--|--|--|
| færdig og du er nu klar til |  |  |  |  |
| beregning                   |  |  |  |  |
| Tryk på "Udfør"             |  |  |  |  |

| CTtools - MarkLommeRegner                                                                                                    |                                                             |
|----------------------------------------------------------------------------------------------------|-------------------------------------------------------------|
| Næringsstof Marklo                                                                                                    | ommeregner                                                  |
| Marken<br>Placering (Bloknr/Postnr) 8830 7<br>Jordtype (Jb) 4                                                                               | Tilførsel KgN/ha % KgN/ha<br>Handelsgødning Husdyrgødning 5 |
| Økologisk drift      Vanding mulig  Management                                                                                              | Deposition  Udsæd                                           |
| Reset                                                                                                    | Fisering 25<br>Fraførsel<br>Udbytte 10                      |
| i     Hidtidig bedriftstype       i     Tidshorisont (år)                                                                                   | Fordampning  Denitrifikation                                |
| Sædskifteår 0 Norm afhænger (<br>Vårbyg Halm fjernes<br>Pligtige efterafgrøder<br>Kvæggylle 80 kgN Nedfældet<br>Handelsnødning 59 knN 0 knP | Overskud                                                    |
| Sædskifteår 1<br>Vårbyg Halm fjernes<br>Kvæggylle 80 kgN Nedfældet<br>Handelsgødning 59 kgN 0 kgP                                           | Puljeændring                                                |
|                                                                                                    | Koncentration NO3 (mg/l)                                    |
| HjælpLuk                                                                                                    | Vis Rapiert Udfør                                           |

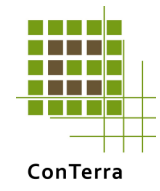

Trin 8: Resultatet. Hele Nbalancen vises.

I kolonnen længst mod højre vises et resultatet, hvor variationer på Nindholdet i husdyrgødning, fiksering og udbytte tages i betragtning og influere i et worse-case scenarium på udvaskningen.

Tryk på "Vis Rapport" for at gemme de indtastede data sammen med resultatet i word-kompatibel version.

| 🖩 CTtools - MarkLommeRegner                                                  |                             |                   |
|------------------------------------------------------------------------------|-----------------------------|-------------------|
| Næringsstof<br>Kvælstof - Marklo                                             | omme                        | regner            |
| Marken                                                                       | Tilførsel<br>Handelsgødning | KgN/ha % KgN/ha   |
| j Jordtype (Jb)                                                              | Husdyrgødning               | 80 5 84           |
| 🔟 Økologisk drift 🛛 🗖                                                        | Deposition                  | 16                |
| i Vanding mulig                                                              | Udsæd                       | 4                 |
| Management Reset Opsæt                                                       | Fiksering                   | 0 25 0            |
| i Nettonedbør (mm) 381                                                       | Fraførsel                   |                   |
| i Deposition 16                                                              | Udbytte                     | 85 10 76          |
| i Hidtidig bedriftstype Kvægavl 🔻                                            | Fordampning                 | 4                 |
| i Tidshorisont (år)                                                          | Denitrifikation             | 17 18             |
| Sædskifteår 0 Norm afhænger i                                                | Overskud                    |                   |
| Vårbyg Halm fjernes<br>Pligtige efterafgrøder<br>Kvængville 80 kgN Nedfældet | Overskud                    | 53 65             |
| Handelsgødning 59 kgN 0 kgP                                                  | Fordeling af marko          | verskud           |
| Vårbyg Halm fjernes<br>Kvæggvlle 80 kgN Nedfældet                            | Puljeændring                | -20 -20           |
| Handelsgødning 59 kgN 0 kgP                                                  | Udvaskning                  | 73 85             |
|                                                                              | Koncentration               |                   |
|                                                                              | NO3 (mg/l)                  | 85 99             |
|                                                                              |                             | Vis Rapport Udfør |